### Solution

## Setting Up a WordPress Website

 Issue
 1.0.0

 Date
 2023-12-05

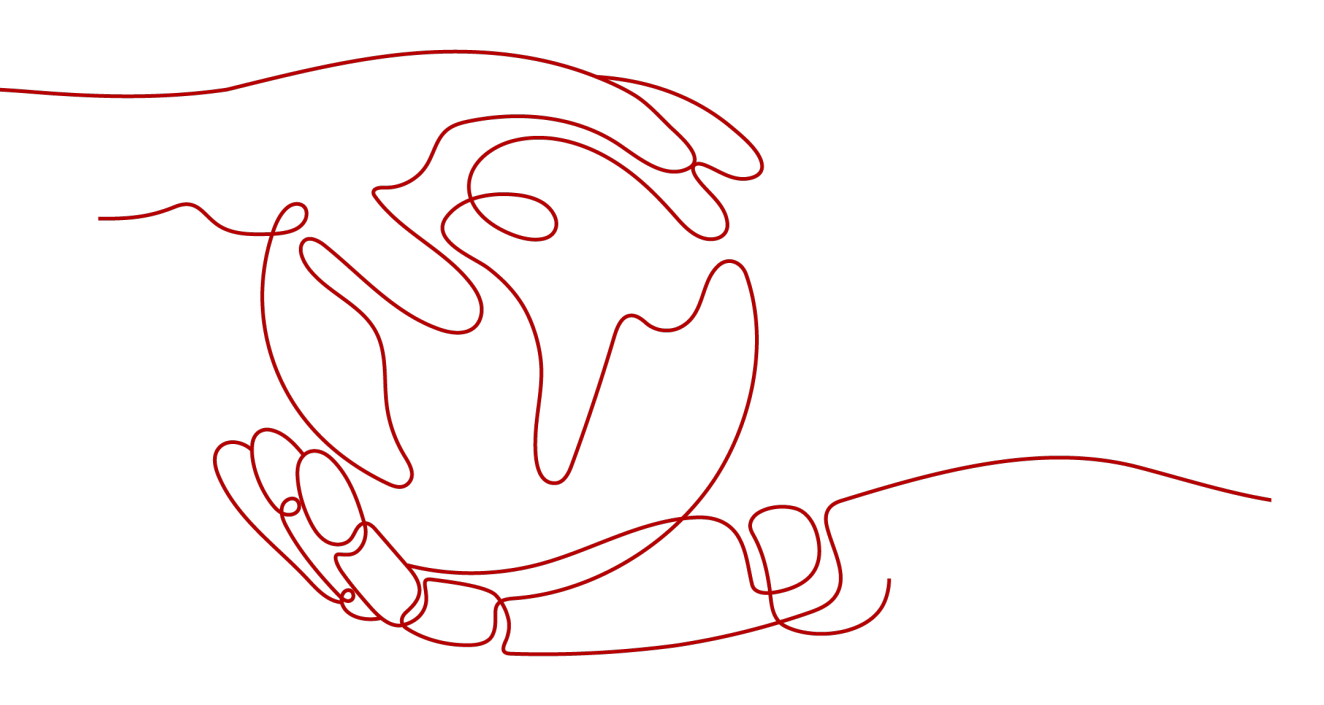

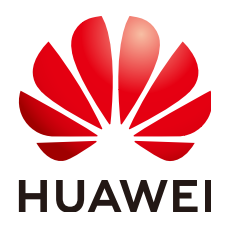

#### Copyright © Huawei Technologies Co., Ltd. 2024. All rights reserved.

No part of this document may be reproduced or transmitted in any form or by any means without prior written consent of Huawei Technologies Co., Ltd.

#### **Trademarks and Permissions**

NUAWEI and other Huawei trademarks are trademarks of Huawei Technologies Co., Ltd. All other trademarks and trade names mentioned in this document are the property of their respective holders.

#### Notice

The purchased products, services and features are stipulated by the contract made between Huawei and the customer. All or part of the products, services and features described in this document may not be within the purchase scope or the usage scope. Unless otherwise specified in the contract, all statements, information, and recommendations in this document are provided "AS IS" without warranties, guarantees or representations of any kind, either express or implied.

The information in this document is subject to change without notice. Every effort has been made in the preparation of this document to ensure accuracy of the contents, but all statements, information, and recommendations in this document do not constitute a warranty of any kind, express or implied.

## **Security Declaration**

#### Vulnerability

Huawei's regulations on product vulnerability management are subject to the *Vul. Response Process.* For details about this process, visit the following web page:

https://www.huawei.com/en/psirt/vul-response-process

For vulnerability information, enterprise customers can visit the following web page: <u>https://securitybulletin.huawei.com/enterprise/en/security-advisory</u>

## **Contents**

| 1 Solution Overview           | 1  |
|-------------------------------|----|
| 2 Resource Planning and Costs | 3  |
| 3 Procedure                   | 5  |
| 3.1 Preparations              |    |
| 3.2 Quick Deployment          |    |
| 3.3 Getting Started           |    |
| 3.4 Quick Uninstallation      |    |
| 4 Appendix                    | 24 |
| 5 Change History              |    |

## Solution Overview

#### **Application Scenario**

This solution helps you set up a WordPress website on Huawei Cloud Elastic Cloud Servers (ECSs). WordPress is a free open-source content management system (CMS). It helps you quickly build personal forums, media libraries, member websites, learning management systems (LMSs), and online stores.

#### **Solution Architecture**

The solution architecture is illustrated below.

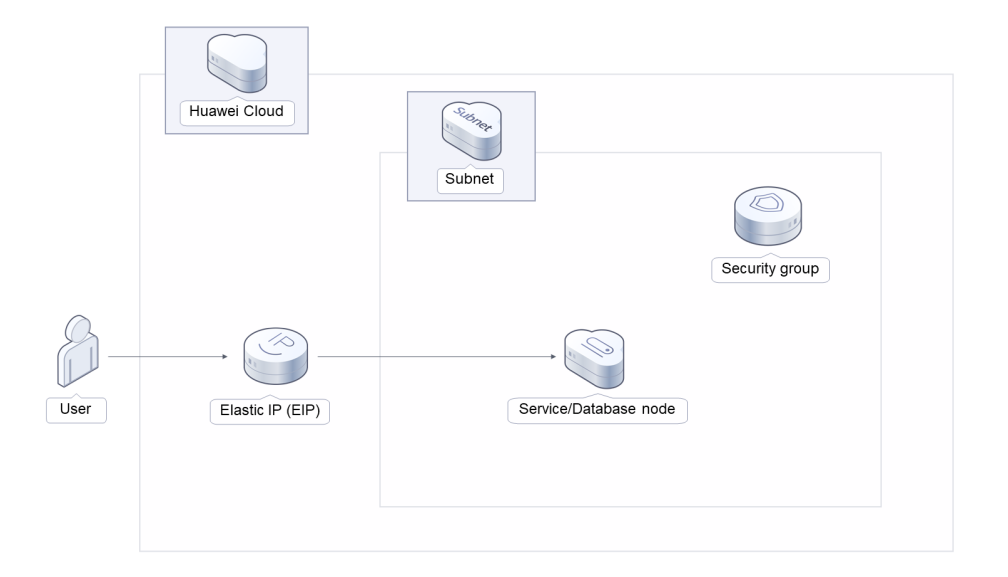

#### Figure 1-1 Architecture

This solution will:

• Create an ECS, which will be used for running personal websites and database nodes.

- Assign an elastic IP address (EIP) and bind it to the ECS to provide external website access.
- Install WordPress and MySQL on the Linux ECS and complete related configurations.
- Create a security group and configure security group access rules to ensure personal website security.

#### Advantages

• Low cost

You can select ECSs of different specifications based on your requirements.

- One-click deployment You can create ECSs and deploy personal websites with just a few clicks.
- Open source and customization
  - This solution is open-source and free for commercial use. You can also make custom development based on source code.

#### Constraints

- Before deploying this solution, register a HUAWEI ID, enable Huawei Cloud services, and complete real-name authentication. If you select the yearly/ monthly billing mode, ensure that your account has sufficient balance. If you do not have sufficient balance, you can go to the **Billing Center** to manually pay for the order.
- After this solution is successfully deployed, it takes about 20 to 30 minutes to set up a WordPress website. This duration varies depending on ECS specifications and network bandwidth. After the website is set up, you can verify this solution by referring to Initializing WordPress.

## **2** Resource Planning and Costs

This solution will deploy the resources listed in the following table. The costs are only estimates and may differ from the final prices. For details, see **pricing details**.

| Huawei Cloud<br>Service | Example Configuration                                                                             | Estimated<br>Monthly Cost                                           |
|-------------------------|---------------------------------------------------------------------------------------------------|---------------------------------------------------------------------|
| Elastic Cloud Server    | Region: TR-Istanbul                                                                               | \$41.83 USD                                                         |
| (ECS)                   | Billing Mode: Yearly/Monthly                                                                      |                                                                     |
|                         | <ul> <li>Specifications: x86   ECS  <br/>t6.medium.2   1 vCPU   2 GiB</li> </ul>                  |                                                                     |
|                         | Image: CentOS 7.6 64bit                                                                           |                                                                     |
|                         | <ul> <li>System Disk: General Purpose<br/>SSD   40 GiB</li> </ul>                                 |                                                                     |
|                         | <ul> <li>Data Disk: General Purpose SSD  <br/>250 GiB</li> </ul>                                  |                                                                     |
|                         | • Quantity: 1                                                                                     |                                                                     |
| Elastic IP (EIP)        | Region: TR-Istanbul                                                                               | \$0.09 USD/GB                                                       |
|                         | <ul> <li>Pay-per-Use: \$0.09 USD/GB +<br/>\$0.005 USD/hour (EIP reservation<br/>price)</li> </ul> | (public network<br>traffic price)                                   |
|                         | Routing Type: Dynamic BGP                                                                         |                                                                     |
|                         | Billed by: Traffic                                                                                |                                                                     |
|                         | • Bandwidth: 300 Mbit/s                                                                           |                                                                     |
|                         | • Quantity: 1                                                                                     |                                                                     |
|                         | Required Duration: 720 hours                                                                      |                                                                     |
| Total                   |                                                                                                   | \$41.83 USD +<br>\$0.09 USD/GB<br>(public network<br>traffic price) |

**Table 2-1** Resource planning and costs (yearly/monthly)

| Huawei Cloud<br>Service       | Example Configuration                                                                                                    | Estimated<br>Monthly Cost                                           |
|-------------------------------|----------------------------------------------------------------------------------------------------|---------------------------------------------------------------------|
| Elastic Cloud Server<br>(ECS) | <ul> <li>Pay-per-use: \$0.06 USD/hour</li> <li>Region: TR-Istanbul</li> <li>Billing Mode: Yearly/Monthly</li> <li>Specifications: x86   ECS  <br/>t6.medium.2   1 vCPU   2 GiB</li> <li>Image: CentOS 7.6 64bit</li> <li>System Disk: General Purpose<br/>SSD   40 GiB</li> <li>Data Disk: General Purpose SSD  <br/>250 GiB</li> </ul> | \$ 45.84 USD                                                        |
|                               | • Quantity: 1                                                                                                    |                                                                     |
| Elastic IP (EIP)              | <ul> <li>Region: TR-Istanbul</li> <li>Pay-per-Use: \$0.09 USD/GB +<br/>\$0.005 USD/hour (EIP reservation<br/>price)</li> <li>Routing Type: Dynamic BGP</li> <li>Billed by: Traffic</li> <li>Bandwidth: 300 Mbit/s</li> <li>Quantity: 1</li> <li>Required Duration: 720 hours</li> </ul>                                                 | \$0.09 USD/GB<br>(public network<br>traffic price)                  |
| Total                         |                                                                                                    | \$45.84 USD +<br>\$0.09 USD/GB<br>(public network<br>traffic price) |

 Table 2-2 Resource planning and costs (pay-per-use)

## **3**<sub>Procedure</sub>

- 3.1 Preparations
- 3.2 Quick Deployment
- 3.3 Getting Started
- 3.4 Quick Uninstallation

### **3.1 Preparations**

#### (Optional) Creating the rf\_admin\_trust Agency

Step 1 Access the Huawei Cloud official website, log in to the console, hover the mouse pointer over the account name in the upper right corner, and choose Identity and Access Management.

Figure 3-1 Console page

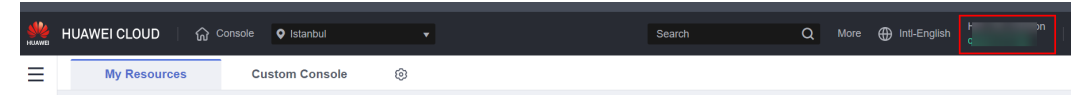

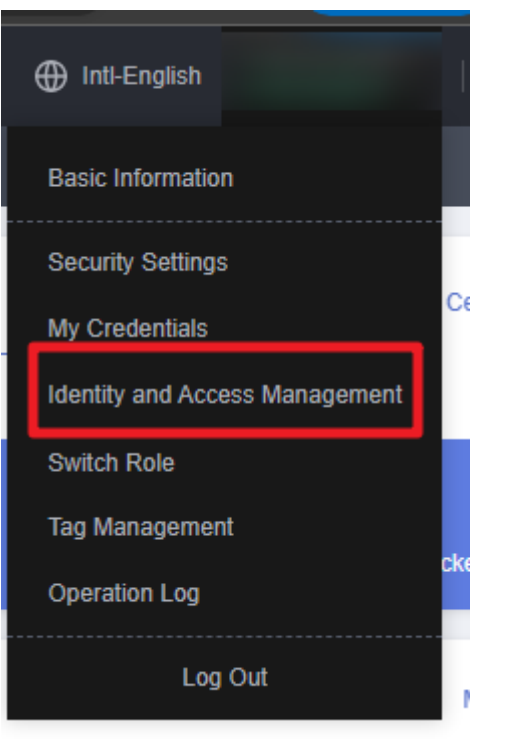

Figure 3-2 Identity and Access Management

**Step 2** Choose **Agencies** in the left navigation pane and search for the **rf\_admin\_trust** agency.

#### Figure 3-3 Agency list

| IAM                       | Agencies ⑦ |                              |                      |                    |                                 |         |         |   |                             | Create Ager | ncy |
|---------------------------|------------|------------------------------|----------------------|--------------------|---------------------------------|---------|---------|---|-----------------------------|-------------|-----|
| Users                     | Delete     | Agencies available for creat | ion: 36              |                    |                                 |         | All     | Ŧ | rf_admin_trust              | ×Q          |     |
| User Groups               | Age        | ncy Name/ID ↓≣               | Delegated Party ↓⊞   | Validity Period ↓≣ | Created 4F                      | Descrip | tion ↓≣ |   | Operation                   |             |     |
| Permissions •<br>Projects | _ rLe      | imin_trust                   | Cloud service<br>RFS | Unimited           | Mar 13, 2023 14:49:16 GMT+08:00 | -       |         |   | Authorize   Modify   Delete |             |     |
| Agencies                  |            |                              |                      |                    |                                 |         |         |   |                             |             |     |
| Identity Providers        |            |                              |                      |                    |                                 |         |         |   |                             |             |     |
| Security Settings         |            |                              |                      |                    |                                 |         |         |   |                             |             |     |
|                           |            |                              |                      |                    |                                 |         |         |   |                             |             |     |

- If the agency is found, skip the following steps.
- If the agency is not found, perform the following steps.
- Step 3 Click Create Agency in the upper right corner of the page. On the displayed page, enter rf\_admin\_trust for Agency Name, select Cloud service for Agency Type, select RFS for Cloud Service, and click Next.

#### Figure 3-4 Create Agency

| Agencies / Create Agen | су                                                                                                    |
|------------------------|----------------------------------------------------------------------------------------------------|
|                        |                                                                                                    |
| * Agency Name          | rf_admin_trust                                                                                                    |
| ★ Agency Type          | <ul> <li>Account         Delegate another HUAWEI CLOUD account to perform operations on your resources.     </li> <li>Cloud service         Delegate a cloud service to access your resources in other cloud services.     </li> </ul> |
| * Cloud Service        | RFS -                                                                                                    |
| * Validity Period      | Unlimited -                                                                                                    |
| Description            | Enter a brief description.                                                                                                    |
|                        |                                                                                                    |
|                        | Next Cancel                                                                                                    |

**Step 4** Search for **Tenant Administrator** and select it in the search results.

Figure 3-5 Selecting a policy

| < Authorize Agency                                                                         |                                   |
|--------------------------------------------------------------------------------------------|-----------------------------------|
| Select Patry Role     (2) Select Scope     (2) Firish                                      |                                   |
| Assign selected permissions to rf_edmin_trust1.                                            | Create Policy                     |
| View Selected (1) Copy Permissions from Another Project                                    | All policies/roles   All services |
| Policy/Role Name                                                                           | Туре                              |
| Data Model Engine tenant administrator with full permissions.                              | System-defined policy             |
| Tenant Administrator (Exclude IAM)                                                         | System-defined role               |
| Cistenant Admin<br>Cloud Stream Service Tenant Administrator, can manage multiple CS users | System-defined role               |
|                                                                                            |                                   |

**Step 5** Select **All resources** and click **OK**.

Figure 3-6 Selecting a scope

| < Authorize Agency                                                                                                    |
|----------------------------------------------------------------------------------------------------|
| (1) Select Policy/Role (2) Select Scope (3) Finish                                                                                                    |
|                                                                                                    |
| () The following are recommended scopes for the permissions you selected. Select the desired scope requiring minimum authorization.                                                  |
| Scope                                                                                                    |
| All resources                                                                                                    |
| IAM users will be able to use all resources, including those in enterprise projects, region-specific projects, and global services under your account based on assigned permissions. |
| Show More                                                                                                    |

**Step 6** Check that the **rf\_admin\_trust** agency is displayed in the agency list.

| Figure 3-7 Agency list |     |                                     |                       |                    |                                 |                            |                                    |               |
|------------------------|-----|-------------------------------------|-----------------------|--------------------|---------------------------------|----------------------------|------------------------------------|---------------|
| IAM                    | Age | ncies 💿                             |                       |                    |                                 |                            | 1                                  | Create Agency |
| Users                  |     | Delete Agencies available for creat | ion: 32               |                    |                                 | AI                         | <ul> <li>rf_admin_trust</li> </ul> | × Q           |
| User Groups            |     | Agency Name/ID ↓≣                   | Delegated Party ↓≣    | Validity Period ↓≣ | Created 4F                      | Description JΞ             | Operation                          |               |
| Permissions -          |     | rt_admin_trust                      | Account<br>op_svc_IAC | Unlimited          | Jan 16, 2023 17:57:41 GMT+08:00 | Created by RF, Not delete. | Authorize   Modify   Delete        |               |
| Agencies               |     |                                     |                       |                    |                                 |                            |                                    |               |
| Identity Providers     |     |                                     |                       |                    |                                 |                            |                                    |               |
| Security Settings      |     |                                     |                       |                    |                                 |                            |                                    |               |
|                        |     |                                     |                       |                    |                                 |                            |                                    |               |

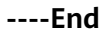

## 3.2 Quick Deployment

This section describes how to quickly deploy this solution.

 Table 3-1
 Parameter description

| Parameter | Туре   | Mandatory | Description                                                                                                    | Default Value                                                        |
|-----------|--------|-----------|----------------------------------------------------------------------------------------------------|----------------------------------------------------------------------|
| vpc_name  | String | Yes       | Virtual Private<br>Cloud (VPC) name.<br>You can select a<br>template and<br>create a VPC with<br>the unique name.<br>The name can<br>include 1 to 57<br>characters and can<br>contain only<br>letters, digits,<br>underscores (_),<br>hyphens (-), and<br>periods (.). | build-a-<br>personal-<br>website-<br>based-on-<br>wordpress_de<br>mo |

| Parameter     | Туре   | Mandatory | Description                                                                                                    | Default Value                                                        |
|---------------|--------|-----------|----------------------------------------------------------------------------------------------------|----------------------------------------------------------------------|
| secgroup_name | String | Yes       | Security group<br>name. A new<br>security group<br>needs to be<br>created. For details<br>about how to<br>configure a<br>security group<br>rule, see<br>(Optional)<br>Modifying<br>Security Group<br>Rules. The name<br>can include 1 to 64<br>characters and can<br>contain only<br>letters, digits,<br>underscores (_),<br>hyphens (-), and<br>periods (.). | build-a-<br>personal-<br>website-<br>based-on-<br>wordpress_de<br>mo |
| ecs_name      | String | Yes       | Elastic Cloud<br>Server (ECS) name,<br>which must be<br>unique. It can<br>include 1 to 60<br>characters and can<br>contain only<br>letters, digits,<br>underscores (_),<br>hyphens (-), and<br>periods (.).                                                                                                    | build-a-<br>personal-<br>website-<br>based-on-<br>wordpress_de<br>mo |
| ecs_flavor    | String | Yes       | ECS flavor. For<br>details, see A<br>Summary List of<br>x86 ECS<br>Specifications.                                                                                                    | t6.medium.2                                                          |

| Parameter            | Туре   | Mandatory | Description                                                                                                    | Default Value |
|----------------------|--------|-----------|----------------------------------------------------------------------------------------------------|---------------|
| ecs_password         | String | Yes       | ECS initial<br>password. After an<br>ECS is created, log<br>in to the ECS<br>console and<br>change the<br>password by<br>referring to<br><b>Resetting the</b><br><b>Password for</b><br><b>Logging In to an</b><br><b>ECS on the</b><br><b>Management</b><br><b>Console</b> . The<br>password can<br>include 8 to 26<br>characters and<br>must contain at<br>least three of the<br>following character<br>types: uppercase<br>letters, lowercase<br>letters, lowercase<br>letters, digits, and<br>special characters<br>(!@\$%^=+<br>[{}]:,./?). The<br>password cannot<br>contain the<br>username or the<br>username or the<br>username is <b>root</b> ,<br>for example,<br>Huawei@123. | Left blank    |
| system_disk_siz<br>e | String | Yes       | ECS system disk<br>size, in GiB. The<br>value ranges from<br>40 to 1024. The<br>system disk size<br>cannot be scaled<br>down.                                                                                                    | 40            |
| data_disk_size       | String | Yes       | ECS data disk size,<br>in GiB. The value<br>ranges from 10 to<br>32768.                                                                                                    | 250           |

| Parameter           | Туре   | Mandatory | Description                                                                                                    | Default Value |
|---------------------|--------|-----------|----------------------------------------------------------------------------------------------------|---------------|
| charging_mode       | String | Yes       | Billing mode. By<br>default, expenses<br>are automatically<br>deducted. The<br>value can be<br><b>prePaid</b> (yearly/<br>monthly) or<br><b>postPaid</b> (pay-per-<br>use).                                                                                                    | postPaid      |
| charging_unit       | String | No        | Unit of a<br>subscription<br>period. This<br>parameter is<br>mandatory when<br>the<br><b>charging_mode</b> is<br>set to <b>prePaid</b><br>(yearly/monthly).<br>The value can be<br><b>month</b> or <b>year</b> .                                                                                                    | month         |
| charging_perio<br>d | number | No        | Subscription<br>period. This<br>parameter is<br>mandatory when<br>the<br><b>charging_mode</b> is<br>set to <b>prePaid</b><br>(yearly/monthly).<br>If <b>charging_unit</b> is<br>set to <b>month</b> , the<br>value ranges from<br>1 to 9. If<br><b>charging_unit</b> is<br>set to <b>year</b> , the<br>value ranges from<br>1 to 3. | 1             |
| eip_traffic_size    | number | Yes       | Elastic IP (EIP)<br>bandwidth size, in<br>Mbit/s. This<br>template uses an<br>EIP billed by<br>traffic. The value<br>ranges from 1 to<br>300.                                                                                                    | 300           |

| Parameter             | Туре   | Mandatory | Description                                                                                                    | Default Value |
|-----------------------|--------|-----------|----------------------------------------------------------------------------------------------------|---------------|
| mysql_passwor<br>d    | String | Yes       | Password of the<br>MySQL user <b>root</b> .<br>The password can<br>include 8 to 12<br>characters and can<br>contain only<br>uppercase letters,<br>lowercase letters,<br>digits, and special<br>characters (!@\$<br>%^=+[{}]:,./?),<br>for example,<br>Huawei@123.                                                                                                    | Left blank    |
| database_serna<br>me  | String | Yes       | Username of the<br>MySQL database.<br>The username can<br>contain 8 to 16<br>characters, which<br>can be all letters<br>or a combination<br>of letters and<br>digits.                                                                                                    | wordprssuser  |
| database_pass<br>word | String | Yes       | Password of the<br>MySQL user<br><b>database</b> . After a<br>MySQL database is<br>created, you can<br>change its<br>password by<br>referring to the<br>deployment guide.<br>The password can<br>include 8 to 12<br>characters and can<br>contain uppercase<br>letters, lowercase<br>letters, digits, and<br>special characters<br>(@%^-=), for<br>example,<br>Huawei@123. | Left blank    |

**Step 1** Log in to **Practical Application of Huawei Cloud Solutions**, choose **Setting Up a WordPress Website**. Select your desired region from the **Data Center** drop-down list and then click **Deploy**.

#### Figure 3-8 Selecting a solution

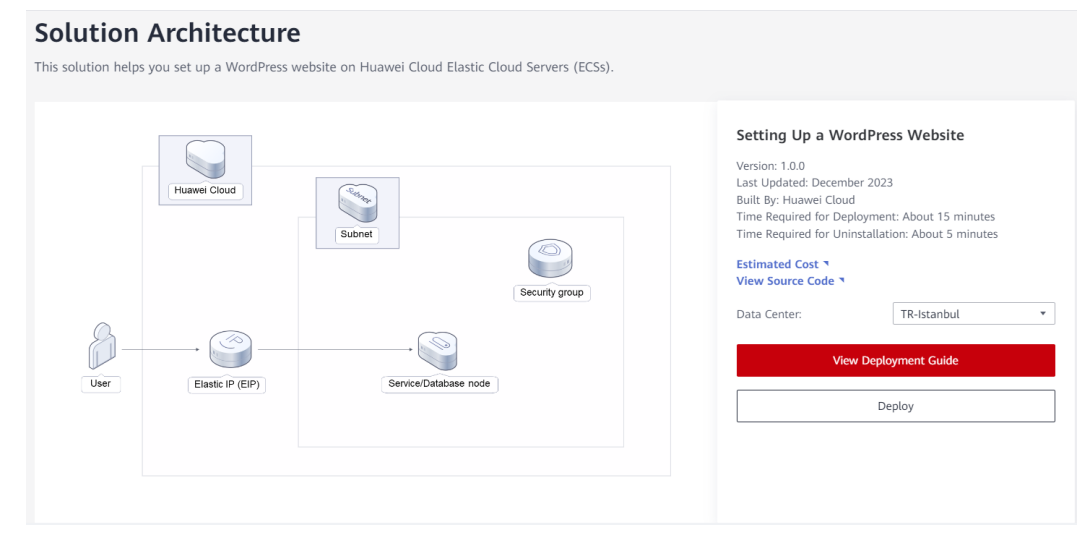

#### Step 2 On the Select Template page, click Next.

#### Figure 3-9 Selecting a template

| < Create Stack    |                                                                                                    |      |
|-------------------|----------------------------------------------------------------------------------------------------|------|
| Select Template   | - ② Contigure Parameters                                                                                                    |      |
| * Creation Mode   | Existing templates                                                                                                    |      |
| * Template Source | URL Updeed Template A stack is created using a template. The template must contain the deployment code its which the name extension is if or if your.                                                                                                    |      |
| * Template URL    | Migr. //documentation-samples-4 data ps-soulheads.]<br>The URL multi-catatian at least the deployment code life, and the life size cannot exceed 1 100.                                                                                                    |      |
|                   | • RFS only uses the data you upload for resource management. Your temprate will not be encrypted. KMS and DEW are recommended for encryption of sensitive variables. Currently, the RFS consist can automatically use KMS to encrypt your sensitive variables. |      |
|                   |                                                                                                    |      |
|                   |                                                                                                    | C    |
|                   |                                                                                                    | Next |

Step 3 On the Configure Parameters page, configure parameters by referring to Table
 3-1 and click Next.

Figure 3-10 Configure Parameters

| Create Stack                |                                                                                                  |                                       |                                                                                                    |
|-----------------------------|--------------------------------------------------------------------------------------------------|---------------------------------------|----------------------------------------------------------------------------------------------------|
| Select Template — 2         | Configure Parameters (3) Configure Stack (4) Con                                                 | nfirm Configurations                  |                                                                                                    |
| * Stack Name Setting-up-a-w | ordpress-website must start with a letter and can contain a maximum of 128 characters, including | (letters, digits, underscores (_), ar | d hyphens (-). The stack name must be unique. The stack name must be unique.                                                           |
| Description Setting Up a W  | kordPyess Website                                                                                |                                       |                                                                                                    |
|                             | MALANY                                                                                           |                                       |                                                                                                    |
| Configure Paramete          | rs                                                                                               |                                       |                                                                                                    |
| Enter a keyword.            | Q Encrypt some resources based on the te                                                         | mplate requirements.                  |                                                                                                    |
| Parameter                   | Value                                                                                            | Туре                                  | Description                                                                                                    |
| * vpc_name                  | build-a-personal-website-based-on-wordpress_demo                                                 | string                                | Virtual Private Gloud (VPC) name. This template uses a newly created VPC and the VPC name must be unique. Value range: 1 to 57 c       |
| * secgroup_name             | build-a-personal-website-based-on-wordpress_demo                                                 | string                                | Security group name. This template uses a newly created security group. For details about how to set security group rules, see the dep |
| * eip_bandwidth_size        | 5                                                                                                | number                                | EIP bandwidth size. This template uses an EIP billed by bandwidth. Value range: 1 to 2000 Mbit/s. Default value: 5 Mbit/s              |
| * ecs_name                  | build-a-personal-website-based-on-wordpress_demo                                                 | string                                | ECS name, which must be unique. The naming format is (ecs_name)_ecs. The value can contain 1 to 60 characters, including letters,      |
|                             |                                                                                                  |                                       |                                                                                                    |

**Step 4** On the **Configure Stack** page, select the **rf\_admin\_trust** agency and click **Next**.

Figure 3-11 Configuring a stack

| < Create Stack      |                                                                                                    |   |
|---------------------|----------------------------------------------------------------------------------------------------|---|
| Select Template     | Configure Parameters 3 Configure Stack (4) Configurations                                                                                                    |   |
| Agency              | Itsatesideud     •     C     How to Oreate an Agency?       An agency can clearly define RFS's operation permissions (such as creation, update, and deletion) on stack resources. If the agency permissions are insufficient, subsequent operations such as deployment and execution plan creation may fail. Create Agency on MM |   |
| Auto-Rollback       | If auto-rollback is enabled, the stack automatically rolls back to the previous successful resource status when the operation fails. After the stack is created, you can modify the stack configurations on its details page.                                                                                                    |   |
| Deletion Protection | Deletion protection prevents the stack from being deleted accidentally. You can modify it on the stack details page.                                                                                                    |   |
|                     |                                                                                                    |   |
|                     |                                                                                                    | 0 |
|                     |                                                                                                    | 0 |
|                     | Previous No.                                                                                                    |   |

**Step 5** On the **Confirm Configurations** page, click **Create Execution Plan**.

| ) select remplate 🕑 Con              | figure Parameters Configure Stack                               | — 👍 Confirm Configura          | ions                                                                                                    |
|--------------------------------------|-----------------------------------------------------------------|--------------------------------|----------------------------------------------------------------------------------------------------|
| RFS is free of charge, but the resou | rces in the stack are not. Currently, you need to create an exe | cution plan (free of charge) t | obtain the estimated price.                                                                                                    |
| Template Info                        |                                                                 |                                |                                                                                                    |
| Stack Name                           | setting-up-a-wordpress-website                                  |                                | Description Setting Up a WordPress Website                                                                                                    |
|                                      |                                                                 |                                |                                                                                                    |
| Parameters 🖉                         |                                                                 |                                |                                                                                                    |
| Parameter Name                       | Value                                                           | Туре                           | Description                                                                                                    |
| vpc_name                             | build-a-personal-website-based-on-wordpress_demo                | string                         | Virtual Private Cloud (VPC) name. This template uses a newly created VPC and the VPC name must be unique. Value range: 1 to 57 characters, includ   |
| secgroup_name                        | build-a-personal-website-based-on-wordpress_demo                | string                         | Security group name. This template uses a newty created security group. For details about how to set security group rules, see the deployment guide |
| eip_bandwidth_size                   | 5                                                               | number                         | EIP bandwidth size. This temptate uses an EIP billed by bandwidth. Value range: 1 to 2000 Mbit/s. Default value: 5 Mbit/s                           |
| ecs_name                             | build-a-personal-website-based-on-wordpress_demo                | string                         | ECS name, which must be unique. The naming format is (ecs_name)_ecs. The value can contain 1 to 60 characters, including letters, digits, underscor |
| ecs_flavor                           | s7n.medium.4                                                    | string                         | ECS flavor. For details, see the deployment guide. Default value: s7n.medium 4 (s7n tvCPUs 4GiB)                                                    |
| ecs_password                         |                                                                 | string                         | ECS initial password. After an ECS is created, log in to the ECS console and change the password by referring to the deployment guide. The password |
|                                      |                                                                 |                                |                                                                                                    |

Figure 3-12 Confirming configurations

**Step 6** In the displayed **Create Execution Plan** dialog box, enter an execution plan name and click **OK**.

| To preview your resource change information, you can create an execution plan.      Execution Plan Name executionPlan_20231201_1214_oksj      Description Enter a description of the execution plan. | Create Execution              | Plan                                                  |
|----------------------------------------------------------------------------------------------------|-------------------------------|-------------------------------------------------------|
| * Execution Plan Name       executionPlan_20231201_1214_oksj         Description       Enter a description of the execution plan.                                                                    | To preview your reso<br>plan. | ource change information, you can create an execution |
| Description Enter a description of the execution plan.                                                                                                    | * Execution Plan Name         | executionPlan_20231201_1214_oksj                      |
|                                                                                                    | Description                   | Enter a description of the execution plan.            |

Figure 3-13 Creating an execution plan

**Step 7** Wait until the status of the execution plan changes to **Available** and click **Deploy** in the **Operation** column. In the displayed dialog box, click **Execute**.

Figure 3-14 Execution plan created

| < setting-up-a-word                   | lpress                             |            |               |                     |                               |             | Delete        | Update Template/Parameter | С |
|---------------------------------------|------------------------------------|------------|---------------|---------------------|-------------------------------|-------------|---------------|---------------------------|---|
| Basic Information Re                  | ources Ou                          | utputs Eve | ents Template | Execution Plans     |                               |             |               |                           |   |
|                                       |                                    |            |               |                     |                               |             |               |                           |   |
| Deploy                                |                                    |            |               |                     |                               |             | Enter a keywo | rd.                       | Q |
| Execution Plan N                      | ame/ID                             | Status     |               | Estimated Price (?) | Created                       | Description |               | Operation                 |   |
| O executionPlan_20<br>4c888ace-2ee8-4 | 31201_1214_oks<br>93-afea-2994d9f1 | Available  |               | View Details        | 2023/12/01 12:15:10 GMT+06:00 | -           |               | Deploy Delete             |   |
|                                       |                                    |            |               |                     |                               |             |               |                           |   |
|                                       |                                    |            |               |                     |                               |             |               |                           |   |

#### Figure 3-15 Confirming the execution plan

| Execution Plan                                                            |                                          |                                                           |
|---------------------------------------------------------------------------|------------------------------------------|-----------------------------------------------------------|
| Are you sure you want to execute the                                      | e plan?                                  |                                                           |
| Execution Plan Name                                                       | Status                                   | Created                                                   |
| executionPlan_20231201_121                                                | Available                                | 2023/12/01 12:15:10 GMT+08                                |
| After the plan is executed, the template are enabled, which requirements. | e stack is updated<br>may incur fees bas | accordingly, and resources in the sed on resource payment |
| Exe                                                                       | cute Car                                 | ncel                                                      |

Step 8 (Optional) If you select the yearly/monthly billing mode and your account balance is insufficient, log in to the Billing Center to manually pay for the order. You can refer to Table 1 Resource planning and costs (yearly/monthly) to see the total price.Click the Events tab and check whether the message "Apply required resource success." is displayed. If yes, the solution is successfully deployed.

#### Figure 3-16 Solution deployed

| <<br>Ba | setting-up-a-wordpress        | Outputs Events T | emplate Execution Plans                                     |                          | Delete         | Update Template/Parameter | С |
|---------|-------------------------------|------------------|-------------------------------------------------------------|--------------------------|----------------|---------------------------|---|
|         | Time ↓Ξ                       | Type 🔽           | Description                                                 | Re<br>Resource Name/Type | sour • Enter a | keyword.<br>Resource ID   | Q |
|         | 2023/12/01 12:20:38 GMT+08:00 | Log              | Apply required resource success.                            | -                        | -              |                           |   |
|         | 2023/12/01 12:20:33 GMT+08:00 | -                | Apply completel Resources: 8 added, 0 changed, 0 destroyed. | -                        | -              |                           |   |

----End

### 3.3 Getting Started

#### (Optional) Modifying Security Group Rules

#### NOTICE

This solution uses port 22 to remotely log in to the ECS. By default, the VPC subnet created in this solution allows access from port 22. To configure an IP address whitelist, see Modifying a Security Group Rule.

A security group is a collection of access control rules for cloud resources, such as cloud servers, containers, and databases, to control inbound and outbound traffic.

Cloud resources associated with the same security group have the same security requirements and are mutually trusted within a VPC.

You can modify the security group policy, for example, by adding, modifying, or deleting a TCP port, as follows:

- Adding a security group rule: Add an inbound rule and enable a TCP port if needed.
- Modifying a security group rule: Inappropriate security group settings can be a serious security risk. You can modify security group rules to ensure the network security of your ECSs.
- Deleting a security group rule: If the source or destination IP address of an inbound or outbound security group rule changes, or a port does not need to be enabled, you can **delete the security group rule**.

#### (Optional) Changing the MySQL Database Password

**Step 1** Log in to the **ECS console**, locate the created ECS, and click **Remote Login** to log in to the Linux ECS.

#### Figure 3-17 Remote login

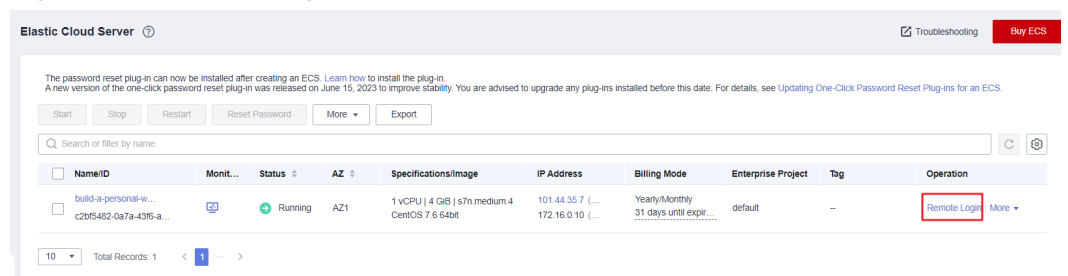

**Step 2** On the Linux ECS, enter the username and password and press **Enter**.

#### Figure 3-18 Logging in to the ECS

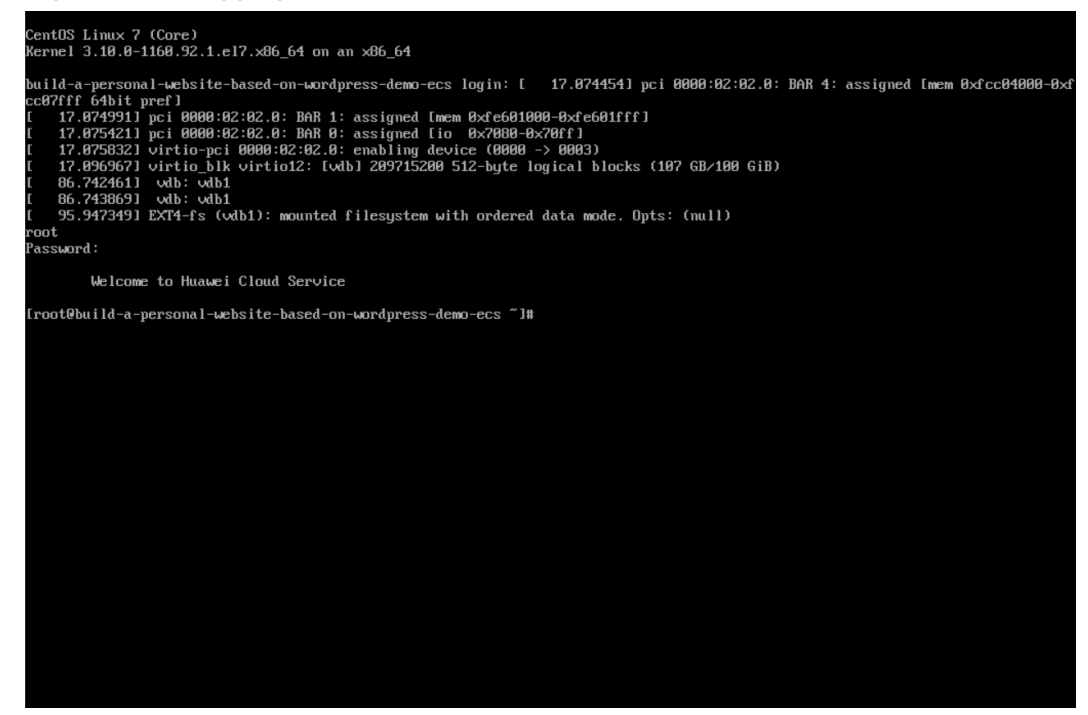

Step 3 Run the mysql -u root -p command to log in to the MySQL database as user root. Then, press Enter and enter the password. Then run the SET PASSWORD command to change the password: set password for root @localhost= password ('new password').

Figure 3-19 Changing the password of the MySQL root user

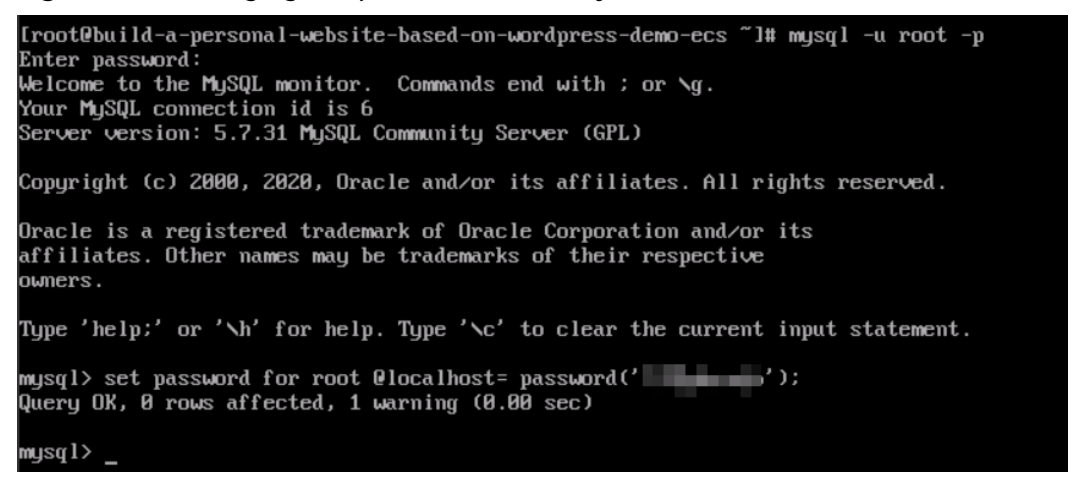

Step 4 To change the password of the MySQL user database, log in to the MySQL database, enter grant all on wordpress.\* to wordpressuser@localhost identified by 'new password';, and press Enter. Then run the exit command to exit the MySQL database.

Figure 3-20 Changing the password of the MySQL user database

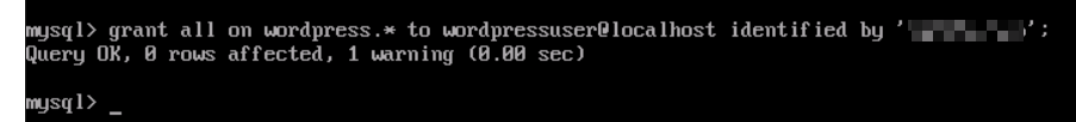

----End

#### Initializing WordPress

#### **NOTE**

To deploy this solution, perform steps 1 to 6. To purchase a domain name, perform steps 7 to 9.

Step 1 Choose Stack > Outputs on the WordPress page, open Google Chrome, and enter the URL displayed after the deployment is successful. Then the WordPress installation wizard is displayed.

#### Figure 3-21 Output URL

| <   s    | etting-up-a-v | vordpress |         |        |          |                 |                                                                                |             | Delete      | Update Template/Parameter | С |
|----------|---------------|-----------|---------|--------|----------|-----------------|--------------------------------------------------------------------------------|-------------|-------------|---------------------------|---|
| Basic In | formation     | Resources | Outputs | Events | Template | Execution Plans |                                                                                |             |             |                           |   |
|          |               |           |         |        |          |                 |                                                                                |             |             |                           |   |
|          |               |           |         |        |          |                 |                                                                                |             | Enter a key | word.                     | Q |
| Na       | me            |           |         | Туре   |          |                 | Value                                                                          | Description |             |                           |   |
| Lo       | gin           |           |         | string |          |                 | After this solution is successfully deployed, it takes about 20 to 30 $\ldots$ | -           |             |                           |   |
|          |               |           |         |        |          |                 |                                                                                |             |             |                           |   |
|          |               |           |         |        |          |                 |                                                                                |             |             |                           |   |
|          |               |           |         |        |          |                 |                                                                                |             |             |                           |   |

**Step 2** Configure the database as prompted and click **Let's go**.

#### Figure 3-22 Installation wizard

| Welcome to WordPress. Before getting started, we need some information on the database. You will need to know the following items before proceeding.                                                                                                    |
|----------------------------------------------------------------------------------------------------|
| 1. Database name<br>2. Database username                                                                                                    |
| 3. Database password<br>4. Database host                                                                                                    |
| 5. Table prefix (if you want to run more than one WordPress in a single database)                                                                                                    |
| We're going to use this information to create a wp-config.php file. <b>If for any reason this automatic file</b><br>creation doesn't work, don't worry. All this does is fill in the database information to a configuration file.<br>You may also simply open wp-config-sample.php in a text editor, fill in your information, and save it as<br>wp-config.php. Need more help? <u>We got it</u> . |
| In all likelihood, these items were supplied to you by your Web Host. If you don't have this information, then you will need to contact them before you can continue. If you're all ready                                                                                                    |
|                                                                                                    |

**Step 3** In the displayed dialog box, enter the database connection details, such as the username and password, and click **Submit**. The database verification is successful.

| Below you should ent | er your database connection c | letails. If you're not sure about these, contact your host.                               |
|----------------------|-------------------------------|-------------------------------------------------------------------------------------------|
| Database Name        | wordpress                     | The name of the database you want to use with WordPress.                                  |
| Username             | username                      | Your database username.                                                                   |
| Password             | password                      | Your database password.                                                                   |
| Database Host        | localhost                     | You should be able to get this info from your web host, if localhost doesn't work.        |
| Table Prefix         | wp_                           | If you want to run multiple WordPress<br>installations in a single database, change this. |

Figure 3-23 Database connection details

**Step 4** After the verification, the installation page is displayed. Click **Run the installation**.

#### Figure 3-24 Installation page

| All right, sparky! You've made it through this part of the installation. WordPress can now communicate with your database. If you are ready, time now to<br>Run the installation |
|----------------------------------------------------------------------------------------------------|

**Step 5** Set the site title, administrator username, password, and email address. Then, click **Install WordPress**.

#### Figure 3-25 Setting parameters

| Welcome to the famous five-minute WordPress installation process! Just fill in the information below and you'll be<br>on your way to using the most extendable and powerful personal publishing platform in the world. |                                                                                                    |  |  |  |  |  |
|----------------------------------------------------------------------------------------------------|----------------------------------------------------------------------------------------------------|--|--|--|--|--|
| Information                                                                                                    | needed                                                                                                   |  |  |  |  |  |
| Please provide the fo                                                                                                    | pllowing information. Don't worry, you can always change these settings later.                           |  |  |  |  |  |
| Site Title                                                                                                    |                                                                                                    |  |  |  |  |  |
| Usernam e                                                                                                    | admin<br>Usernames can have only alphanumeric characters, spaces, underscores, hyphens, periods, and the |  |  |  |  |  |
| Password                                                                                                    | © symbol.                                                                                                |  |  |  |  |  |
|                                                                                                    | Important: You will need this password to log in. Please store it in a secure location.                  |  |  |  |  |  |
| Your Email                                                                                                    | Quantum and parameter.<br>Double-check your email address before continuing.                             |  |  |  |  |  |
| Search Engine                                                                                                    | Discourage search engines from indexing this site<br>It is up to search engines to honor this request.   |  |  |  |  |  |

Figure 3-26 Successful installation

| Success!           |                                                     |  |  |  |  |
|--------------------|-----------------------------------------------------|--|--|--|--|
| WordPress has been | WordPress has been installed. Thank you, and enjoy! |  |  |  |  |
| Username           | admin                                               |  |  |  |  |
| Password           | Your chosen password.                               |  |  |  |  |
| Log In             |                                                     |  |  |  |  |

**Step 6** Click **Log In**. Alternatively, enter **http://***Server IP address***/wordpress/wp-admin** in the address bar of the browser, enter the username and password, and click **Log In**.

Figure 3-27 WordPress login page

|                     | V       |
|---------------------|---------|
| Username or Email A | Address |
| Password            |         |
| Remember Me         | Log In  |
| Loct your percurate |         |
| ← Back to wordpress |         |

Figure 3-28 WordPress page

| 🚯 🖀 wordpress 🔂                                                                                | 4 🗭 0 🔸         | + New                                            |                                  |                               |                                                                                                    |                                                                                                    |                                                                                                    | owdy, admin |
|------------------------------------------------------------------------------------------------|-----------------|--------------------------------------------------|----------------------------------|-------------------------------|----------------------------------------------------------------------------------------------------|----------------------------------------------------------------------------------------------------|----------------------------------------------------------------------------------------------------|-------------|
| Dashboard     Mome Updates                                                                     | WordPr<br>Dashb | r <u>ess 6.0</u> is availablel <u>P</u><br>Doard | lease update now                 | 5                             |                                                                                                    |                                                                                                    | Screen Options 🔻                                                                                              | Help 🔻      |
| 📌 Posts<br>93 Media<br>⊯ Pages                                                                 | A ne<br>Take    | ew, modern pu<br>your words, medi                | ublishing ex<br>a, and layout ir | perience is on new directions | coming soon.<br>with Gutenberg, the WordPress editor we're currently buildir                                                                                                    | ng.                                                                                                    | ¢                                                                                                    | 3 Dismiss   |
| <ul> <li>Comments</li> <li>Appearance</li> <li>Plugins</li> <li>Users</li> <li>Sers</li> </ul> |                 |                                                  | •                                |                               | Test the new editor today.<br>You can take Gutenberg for a spin (and share your feedback, if<br>yourd like) before we officially release it, by installing it as a<br>plugin. You can help by testing, fling bugs, or contributing on<br>the <u>GutHub repositor</u> . | Not quite ready?<br>The new editor will be enabled by dr<br>release of WordPress. If you're not s<br>current themes and plugins are, we'<br>the <u>Classic Editor plugin</u> to keep usi<br>you're ready to make the switch. | efault in the next major<br>ure how compatible your<br>ve got you covered. Insta<br>ng the current editor unt | -<br>       |
| <ul> <li>Tools</li> <li>Settings</li> <li>Collapse menu</li> </ul>                             |                 | =                                                | 99<br>                           | م<br>۲                        | Learn more about Gutenberg                                                                                                    |                                                                                                    |                                                                                                    |             |

**Step 7** Purchase a domain name.

To make the website easy to access, configure a unique domain name for the website. You are required to obtain an authorized domain name from the domain name registrar for the website.

Step 8 Complete ICP filing.

If your website does not have an ICP filing and needs to be hosted on Huawei Cloud, use the Huawei Cloud ICP filing system. For details, see ICP Filing Process.

Step 9 Configure DNS records.

Your website can be visited using the registered domain name only after DNS records are configured. For details, see **Routing Internet Traffic to a Website**. For example, if the domain name is *www.example.com*, enter **http:// www.example.com** in the address bar of the browser to access the website.

----End

### **3.4 Quick Uninstallation**

**Step 1** Click **Delete** in the row where the solution stack is.

Figure 3-29 Uninstalling the solution

| Stack Name/D     Status T/r     Description     Created JF     Updated JE     Operation       setting-up-a-wordpress-website<br>det5651b-01ca-4a59-9679-960     T     Deployment Complete<br>Description     Setting Up a WordPress 2023/12/01 12:00:50 GMT-00:00     2023/12/01 12:20:38 GMT+00:00     Deslete<br>Deslete     Updated | cks ⑦                                                         |   |                     |                        |                               |                               |                | 🕼 User Guide | Create Stack |
|----------------------------------------------------------------------------------------------------|---------------------------------------------------------------|---|---------------------|------------------------|-------------------------------|-------------------------------|----------------|--------------|--------------|
| Stack Name/ID     Status 7     Description     Created JF     Updated JE     Operation       setting-up-a-wordpress-website<br>detS651b-01ca-4abp-9679-960     Pologrammer Complete<br>Betring Up a WordPress     2023/12/01 12:00.50 GMT+06:00     2023/12/01 12:00.50 GMT+06:00     Detele Update                                    |                                                               |   |                     |                        |                               | Stack Name                    | me by default. | (            | 2 @ C        |
| setting-up-a-wordpress-website<br>def5851b-01ca-4a5a-9679-960                                                                                                    | Stack Name/ID                                                 |   | Status 🏹            | Description            | Created J=                    | Updated J≡                    | Operation      |              |              |
|                                                                                                    | setting-up-a-wordpress-website<br>def5851b-01ca-4a9a-9879-960 | đ | Deployment Complete | Setting Up a WordPress | 2023/12/01 12:08:50 GMT+08:00 | 2023/12/01 12:20:38 GMT+08:00 | Delete Update  |              |              |

Step 2 Enter Delete and click OK.

#### Figure 3-30 Confirming the uninstallation

#### X

#### **Delete Stack**

Are you sure you want to delete the stack and resources in the stack? Stack and resources cannot be restored after being deleted. Exercise caution when performing this operation.

|   | Stack Name                 |                    | Status Created       |                  |                    |   |
|---|----------------------------|--------------------|----------------------|------------------|--------------------|---|
|   | setting-up-a-wordpress     | -website           | Deployment           | 2023/12/01       | 12:08:50 GMT+08:00 |   |
| R | lesources (8)              |                    |                      |                  |                    |   |
|   | Cloud Product N            | Physical Res       | ource Name/ID        |                  | Resource Status    |   |
|   | Elastic Cloud Server       | build-a<br>c2bf54  | 8. P. 197            | vordpr<br>:80d   | Creation Complete  | • |
|   | Virtual Private Cloud      | build-a<br>f0f6e92 | 12,244               | vordpr<br>56d1   | Creation Complete  |   |
|   | Virtual Private Cloud      | cc184d             | in the second second | 70ce             | Creation Complete  |   |
|   | Virtual Private Cloud      | 456a27             | - 100 (11) - 1       | 9901b            | Creation Complete  |   |
|   | Virtual Private Cloud      | 612099             |                      | d852d            | Creation Complete  |   |
|   | Virtual Private Cloud      | build-a<br>36057t  | 72155                | vordpr<br>?7e3d1 | Creation Complete  |   |
|   | E1                         | 47407-70 -00       | - 1115 11 005-4-     | 4-400-           | 0                  | • |
| E | inter Delete to delete the | e stack and reso   | ources.              |                  |                    |   |
|   | Delete                     |                    |                      |                  |                    |   |
|   |                            |                    | OK Cancel            |                  |                    |   |

----End

## **4** Appendix

#### Terms

Basic concepts and cloud service introduction

- Elastic Cloud Server (ECS): a scalable and on-demand cloud server. It helps you efficiently set up reliable, secure, and flexible application environments, ensuring stable service running and improving O&M efficiency.
- Elastic IP (EIP): enables your cloud resources to communicate with the Internet using static public IP addresses and scalable bandwidths. You can easily bind an EIP to an ECS, BMS, virtual IP address, load balancer, or NAT gateway, enabling immediate Internet access.

# **5** Change History

#### Table 5-1 Change history

| Released On | Description                               |  |  |
|-------------|-------------------------------------------|--|--|
| 2023-11-30  | This issue is the first official release. |  |  |